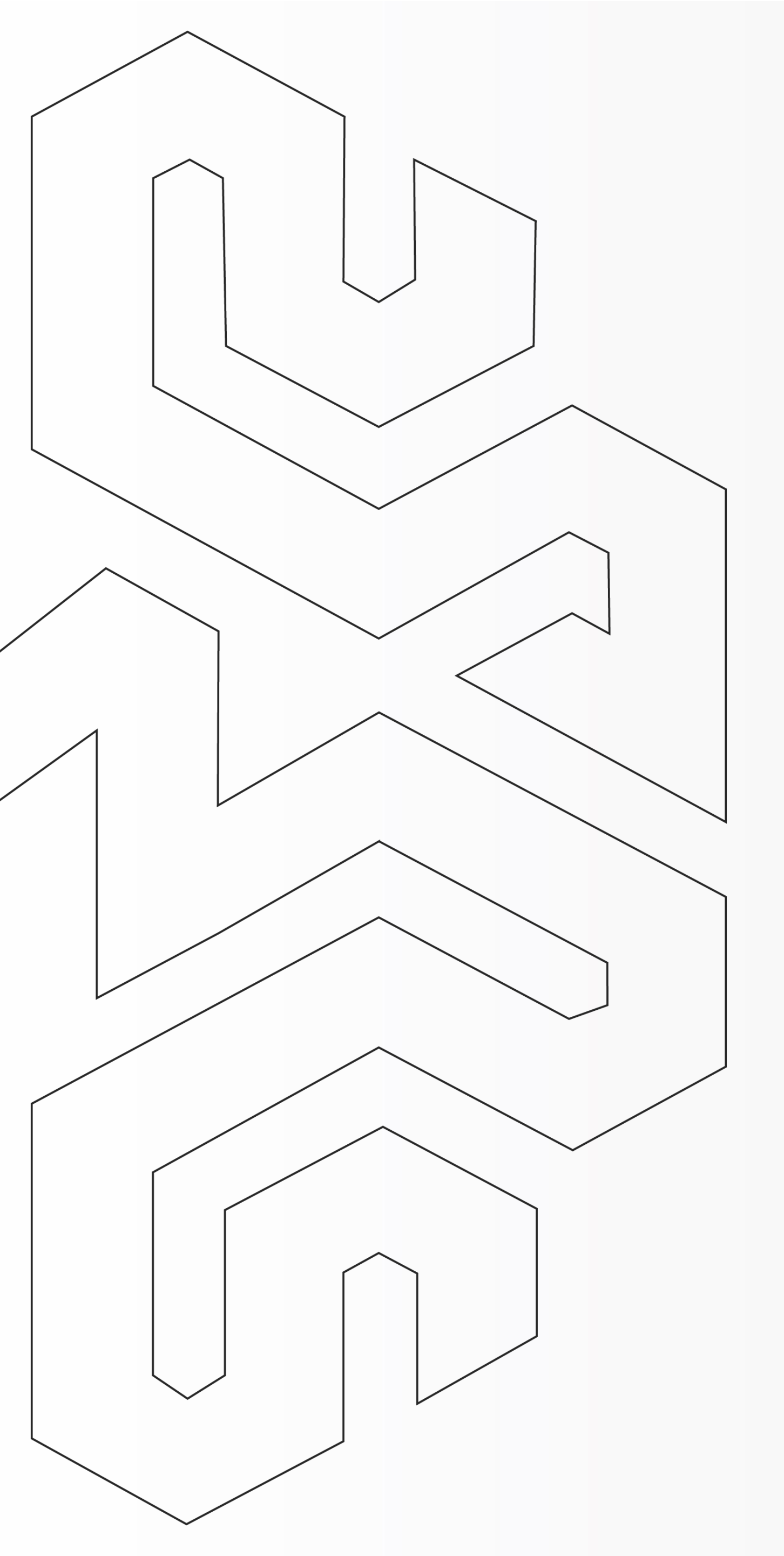

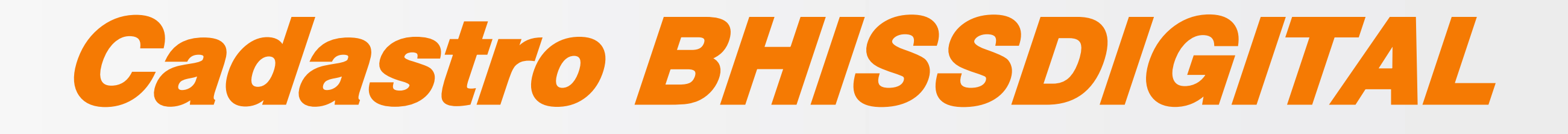

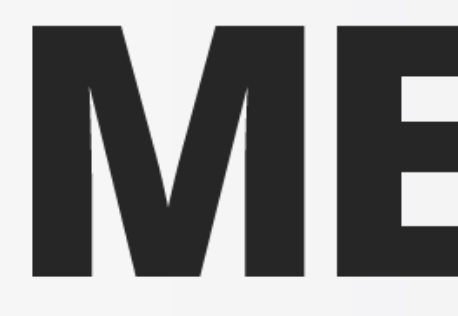

## Cadastro na PBH para emissão de Nota Fiscal de Serviços Eletrônica

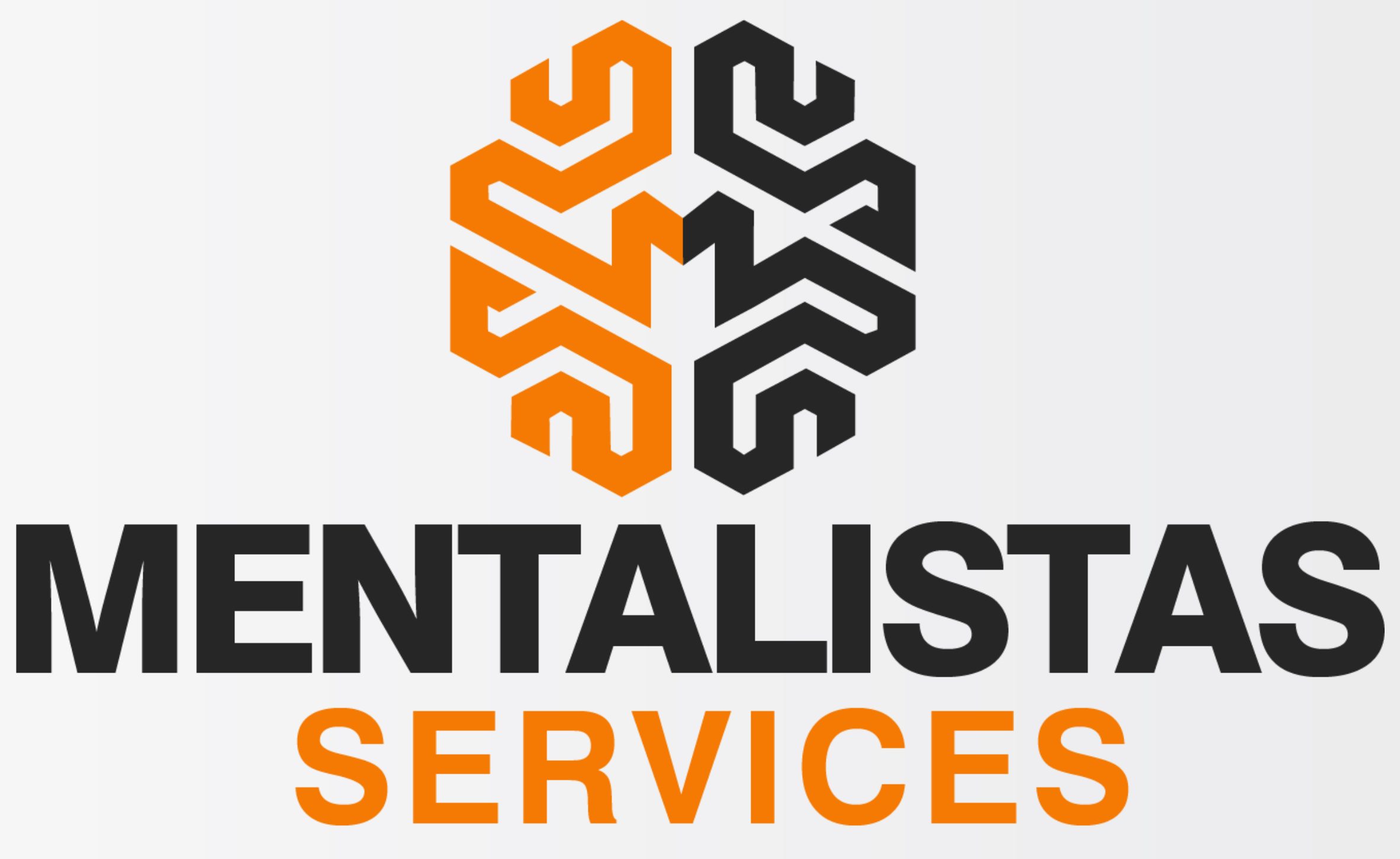

Cadastro no BHISSDIGITAL – Cadastro na PBH para emissão de Nota Fiscal de Serviços Eletrônica

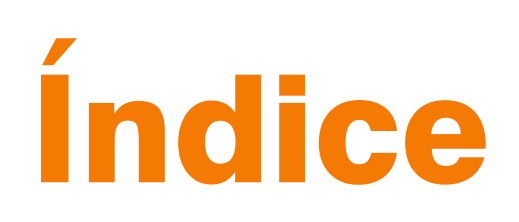

| <b>Introdução</b>                  | 3 |
|------------------------------------|---|
| <b>Cadastro</b>                    | 4 |
| Não precisa fazer o credenciamento | 8 |

< Voltar para o Índice

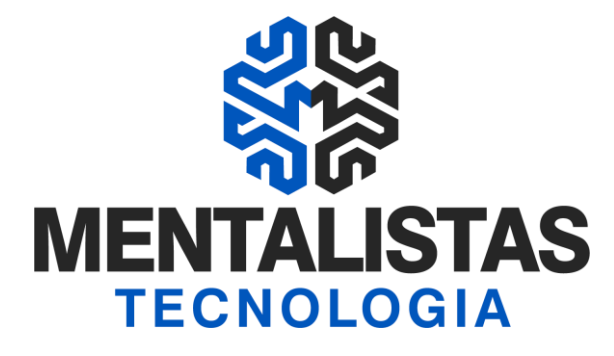

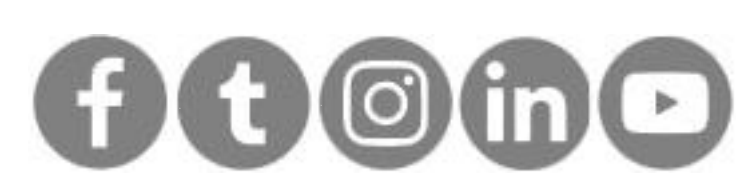

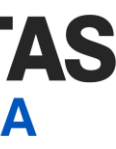

### 2

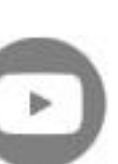

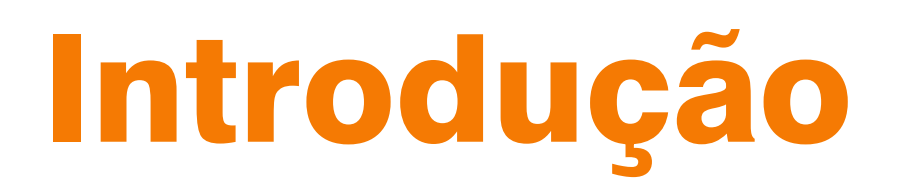

Este eBook tem o objetivo de te guiar como realizar o cadastro no portal BHISSDIGITAL da Prefeitura de Belo Horizonte/MG para emissão de Nota Fiscal de Serviços Eletrônica (NFSe).

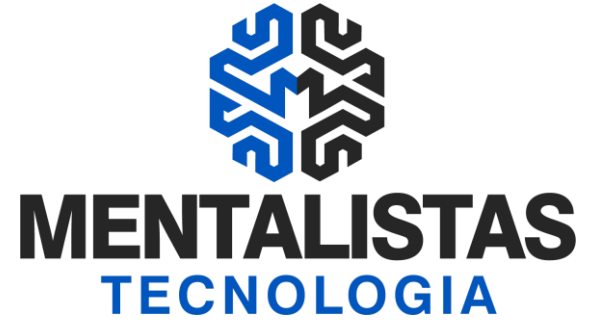

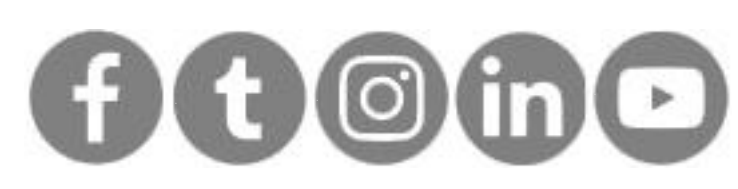

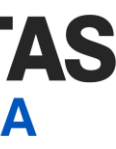

3

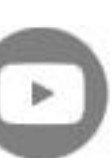

Cadastro no BHISSDIGITAL – Cadastro na PBH para emissão de Nota Fiscal de Serviços Eletrônica

# Cadastro

### Acesse ao site

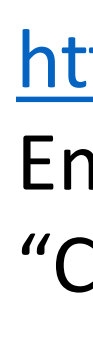

## PREFEITURA INÍCIO NOTÍCIAS SERVIDOR TURISTA ESTUDANTE SERVIÇOS FAI

12/03/2021

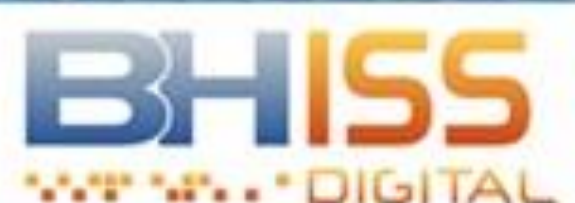

## **Fique Atento**

### APRESENTAÇÃO

- CONHEÇA O BHISS DIGITAL
- INFORMAÇÕES ÚTEIS
- ▶ LEGISLAÇÃO
- MANUAL DE PROCEDIMENTOS
- ATENDIMENTO
- TESTE DO CERTIFICADO DIGITAL
- CADASTRO BHISS DIGITAL
- APRESENTAÇÃO
- CADASTRAR
- CREDENCIAR NFS-e
- CONTROLE DE ACESSO

## Domicílio Eletrônico dos Contribuintes e Responsáveis Tributários de Belo Horizonte Decort-BH - extensão da obrigação

ASSUNTO: Publicada a Portaria SMFA Nº 019/2021, que dispõe sobr credenciamento no DECORT-BH para pessoas jurídicas não prestado de serviços e que não sejam responsáveis tributários, pessoas juríd imunes ou isentas do Imposto sobre Serviços de Qualquer Nature: ISSQN e sobre o credenciamento de pessoas jurídicas que possuam r de uma unidade no Município

> Saiba ma

18/01/2021 BHISS Digital - alteração de leiaute da guia de recolhimento de ISSON

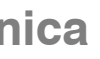

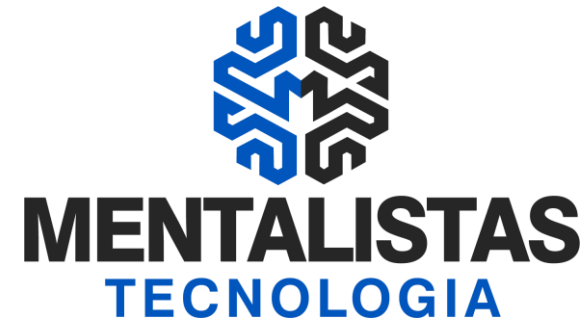

http://www.pbh.gov.br/bhissdigital/portal/index.php Em Cadastro - BHISSDIGITAL, escolha à esquerda a opção "Controle de Acesso"

| E CON                                 | OSCO MAPA DO SITE             |
|---------------------------------------|-------------------------------|
|                                       | Acesso Rápido                 |
|                                       | Login 🔒                       |
| re o<br>oras<br>licas<br>za -<br>mais | OPERAÇÃO<br>INADIMPLÊNCIA     |
|                                       | DECORT-BH                     |
|                                       |                               |
|                                       | CONSULTA<br>RPSEstacionamento |

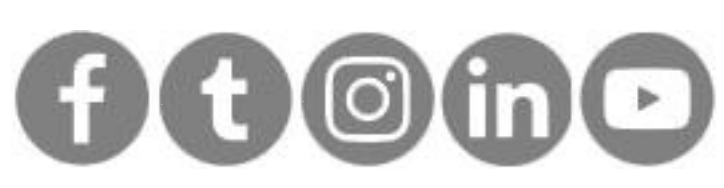

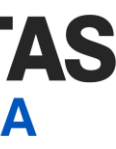

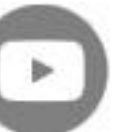

# Cadastro

Em Controle de Acesso, clique em "Cadastro" e na última opção "Cadastrar com Certificado Digital"

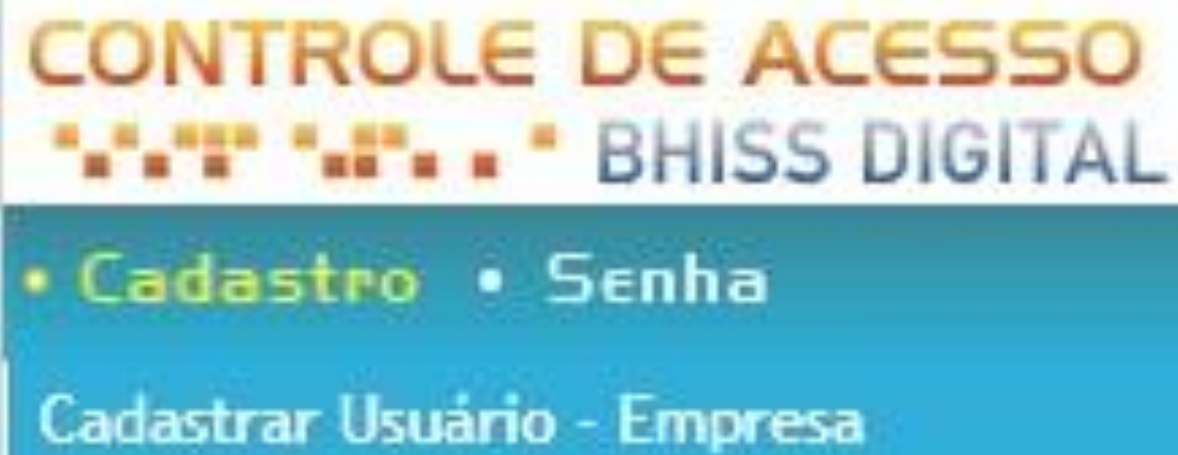

< Voltar para o Índice

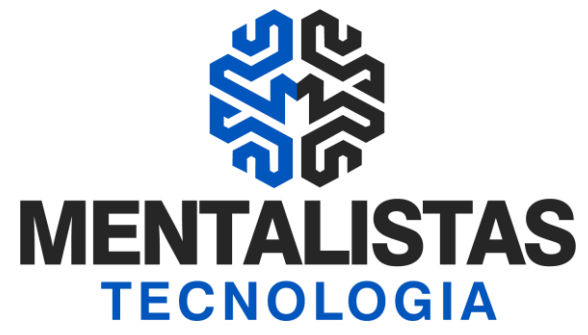

Cadastrar Usuário - Instituição Financeira

Cadastrar com Certificado Digital

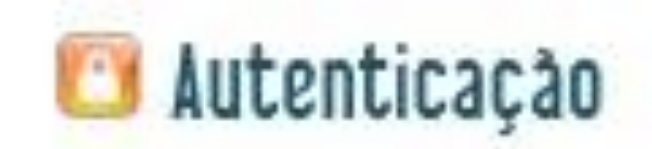

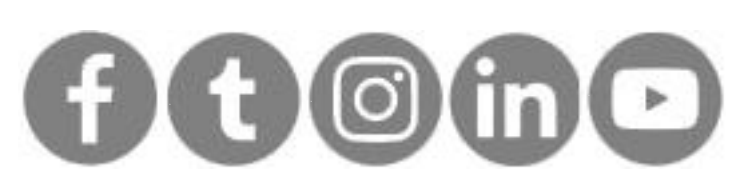

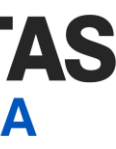

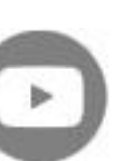

Cadastro no BHISSDIGITAL – Cadastro na PBH para emissão de Nota Fiscal de Serviços Eletrônica

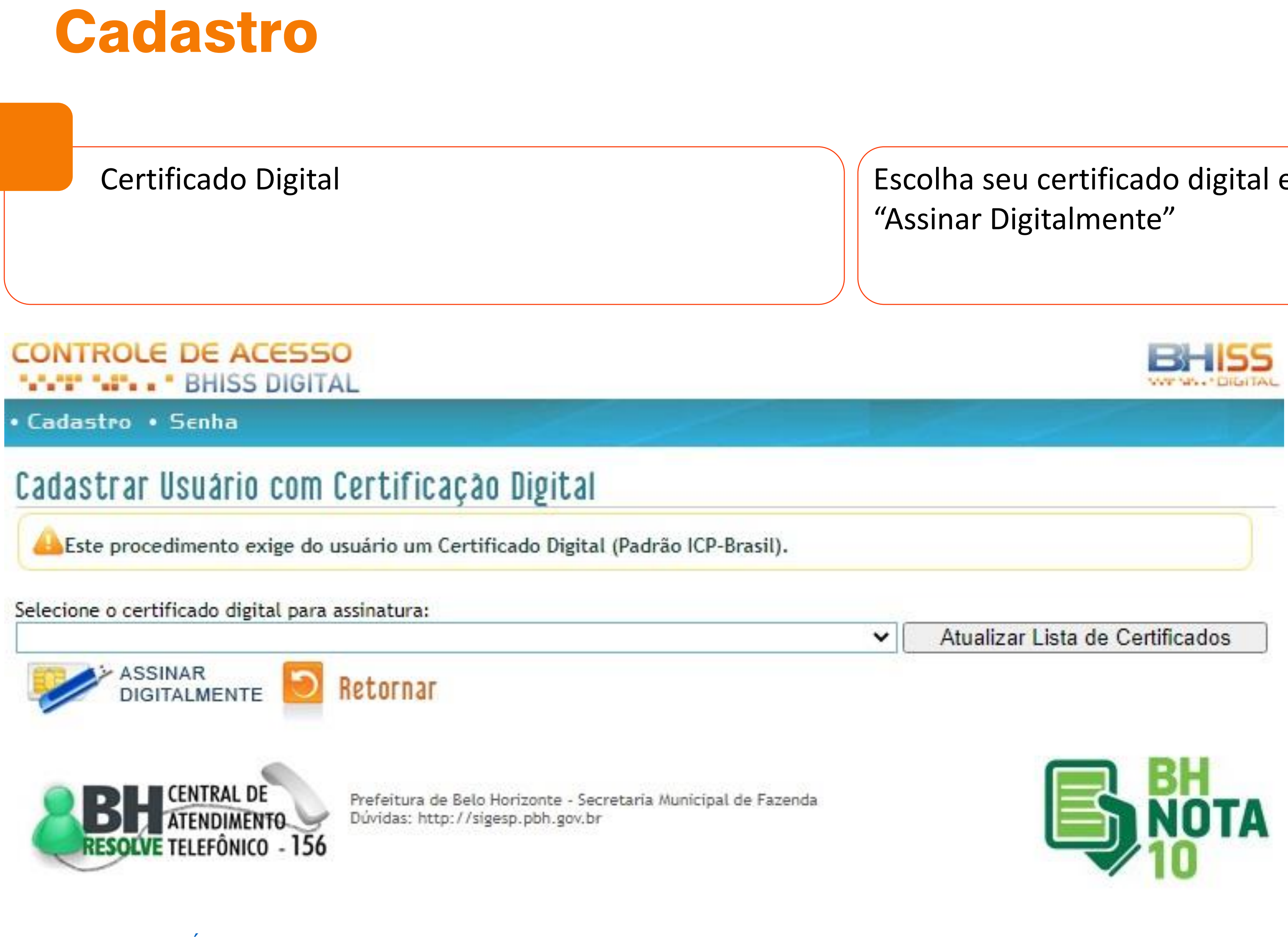

< Voltar para o Índice

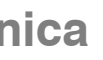

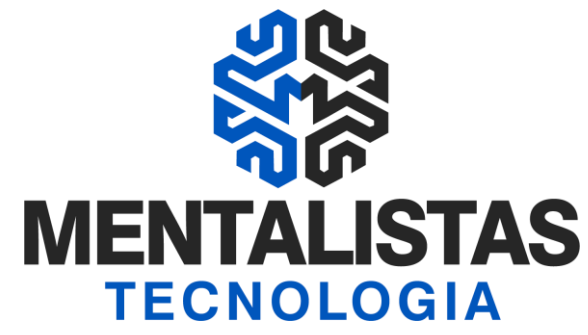

Escolha seu certificado digital eCNPJ e clique no botão

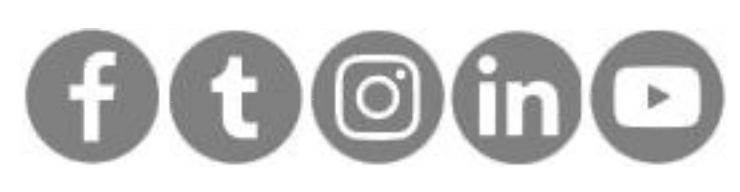

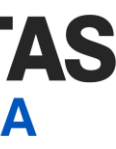

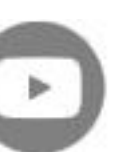

# Cadastro

Entre com o CNPJ, senha e email. No final confirme em "Cadastrar Usuário"

| • Cadastro • Esqueci Minha Senha                                                                                                    |
|----------------------------------------------------------------------------------------------------|
| Cadastrar Usuário com Certificação                                                                                                    |
| <ul> <li>HITENS DE PREENCHIMENTO OBRIGATÓRIO</li> <li>Para concluir o cadastro do usuário você deve por</li> <li>Este cadastro não é válido para INSTITUIÇÃO FINAN</li> </ul> |
| CNPJ:                                                                                                    |
| Senha:                                                                                                    |
| E-mail:                                                                                                    |
| 🗖 Desejo receber notícias da Secretaria Municipa                                                                                                    |
| — Termo de responsabilidade Ӿ —                                                                                                    |
| O REQUERENTE SOLICITA SEU CADASTRAMENTO I<br>OBRIGAÇÕES PELO USO DA SENHA DE ACESSO, SENDO                                                                                    |
| — Apenas mais alguns detalhes para sua segurança —                                                                                                    |
| Número exibido na imagem:<br>*                                                                                                    |
| 🛣 Cadastrar Usuário 乏 Limpar Digitaç                                                                                                    |

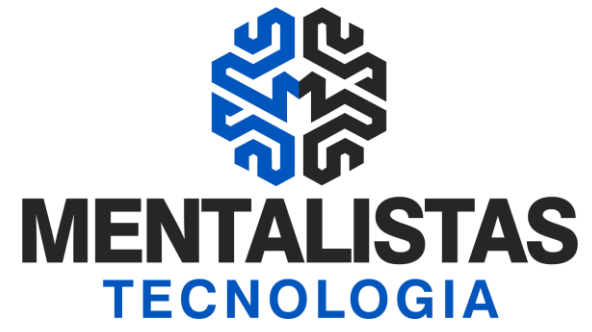

### Digital

ossuir um Certificado Digital (Padrão ICP-Brasil). NCEIRA.

> Confirmar senha: × Confirmar e-mail:

al de Finanças.

NO SISTEMA BHISS DigitaLE DECLARA ESTAR CIENTE DE SUAS RESPONSABILIDADES E O A MESMA PESSOAL E INTRANSFERÍVEL.

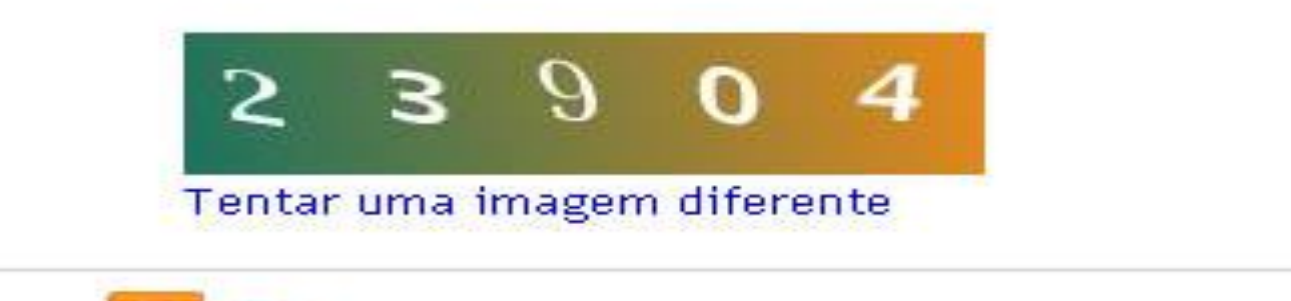

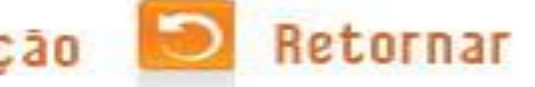

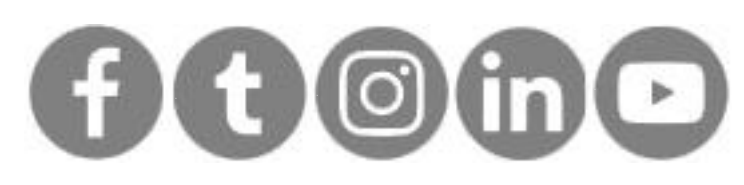

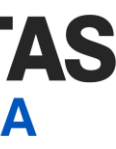

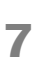

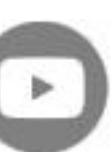

# Credenciamento (não precisa mais...)

Não precisa mais fazer o credenciamento

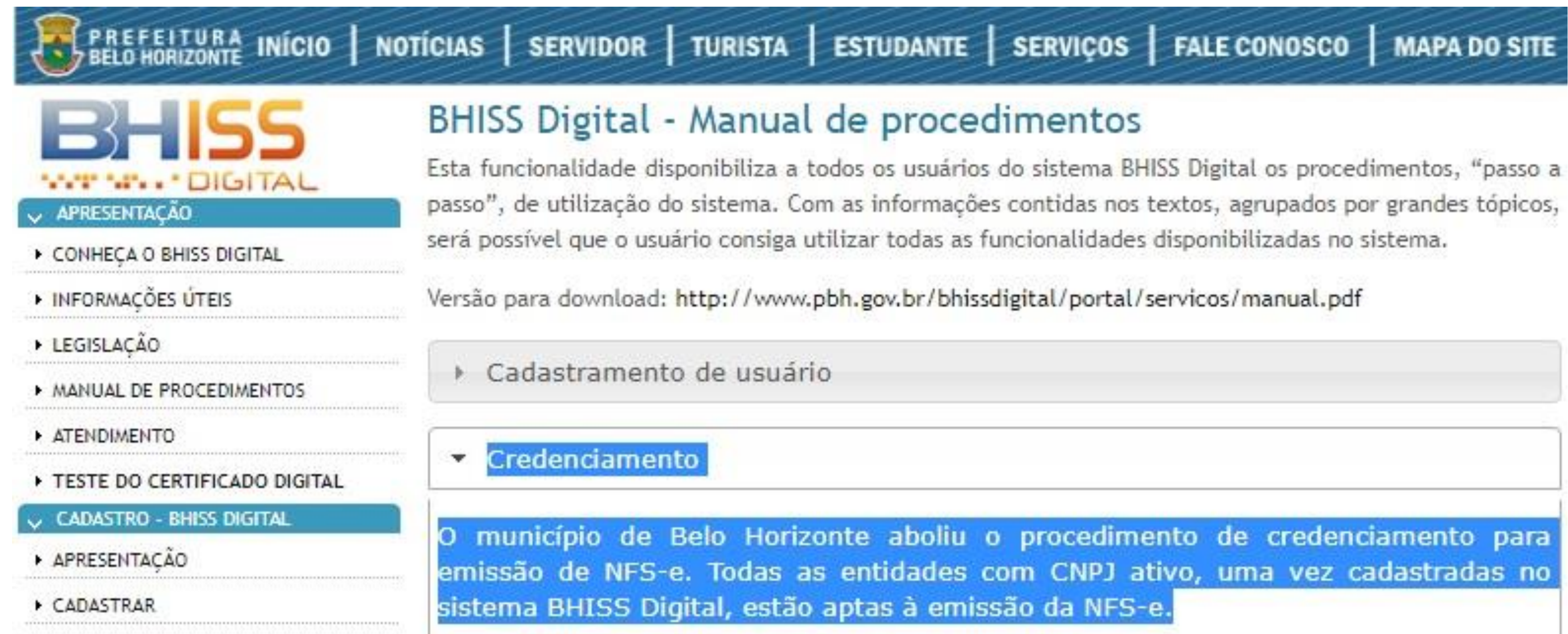

< Voltar para o Índice

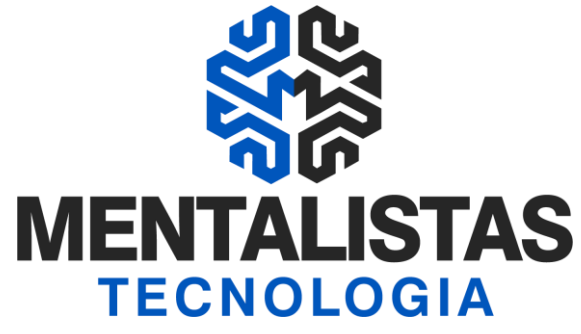

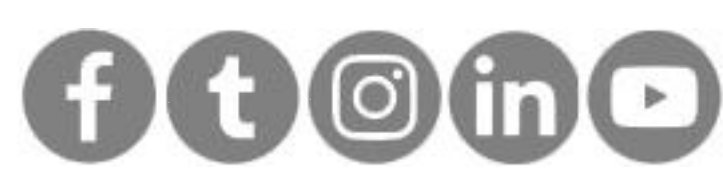

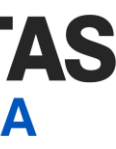

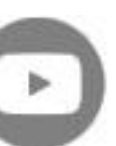

## Mentalidade que transforma

## Muito mais que um Sistema, uma mudança de mindset!

Com nosso poder de observação e dedução, "mineiramos" os processos e pessoas para uma transformação tecnológica nas empresas.

## Mentalistas de Empresas

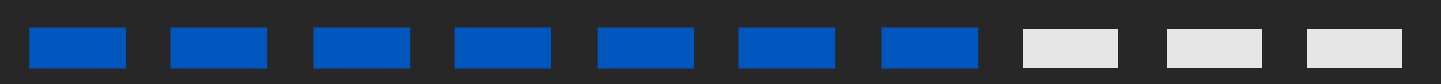

### **Acesse nosso:**

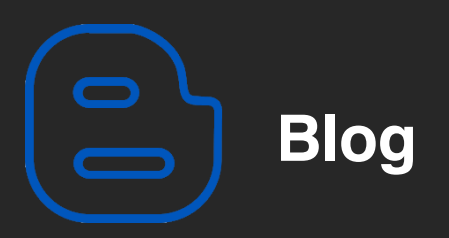

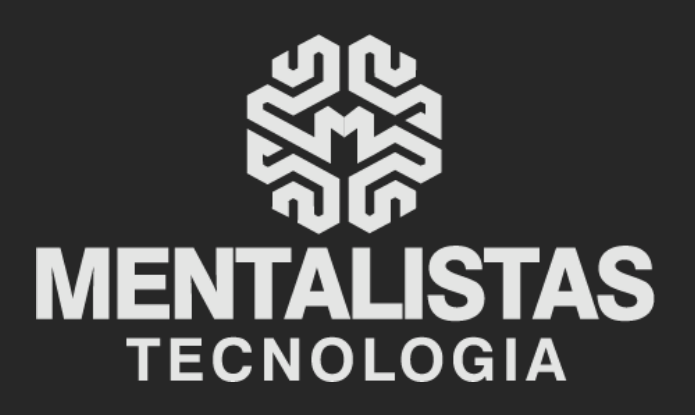

(31) 3224-2039

contato@mentalistastecnologia.com.br

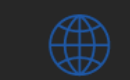

www.mentalistastecnologia.com.br

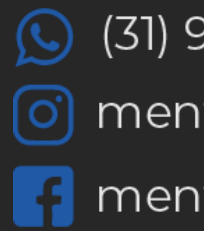

(31) 9 9639-9064

o mentalistastecnologia

F mentalistastecnologia

mentalistastec

📊 mentalistastecnologia

🕟 mentalistastecnologia

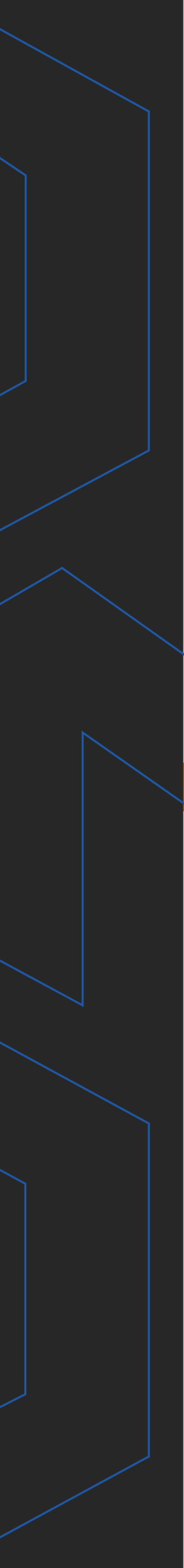